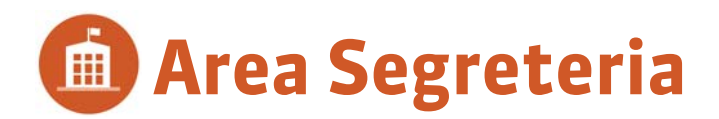

Connettetevi alla vostra Area utilizzando il browser del vostro pc o tablet. È sufficiente cliccare sul collegamento comunicato dal vostro istituto ed inserire identificativo e password che vi hanno fornito. Le funzionalità disponibili dipendono dal vostro profilo di utilizzo.

# **Orario e risorse**

#### Dalla vostra Area, potete:

- consultare gli orari
- creare e modificare le attività
- consultare i riepiloghi delle attività
- inserire delle indisponibilità (docenti, corsi, aule)
- creare e consultare dei programmi (contenuti allegati alle attività)

#### 📮 Stampare

- Il riepilogo delle attività
- l'elenco delle attività annullate
- l'elenco dei docenti per corso
- l'elenco degli studenti per corso
- i programmi

#### 🚾 Creare in PDF

- gli orari in griglia e planning
- le fotogallery dei corsi

Dovete connettervi alla base dati da un Client per effettuare le azioni seguenti: modificare i tipi di attività, calendari, le schede identificative; creare o cancellare delle risorse; gestire i conteggi e i costi orari; inserire le indisponibilità delle attività; creare ed assegnare esercizi come valutazione.

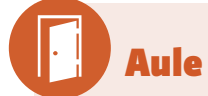

#### Dalla vostra Area, potete:

- fare una richiesta di prenotazione aule
- consultare l'orario in griglia e il planning

#### 🕒 Stampare

- l'elenco delle attività per aula
- l'elenco delle aule assegnate ai commessi
- lo storico delle richieste di prenotazione

#### 🚾 Creare in PDF

- l'orario e il planning delle aule
- l'elenco delle aule da aprire e chiudere per giorno e per commesso

Per creare o cancellare delle aule, oltre che per gestire le richieste di prenotazione, dovete connettervi alla base dati da un Client.

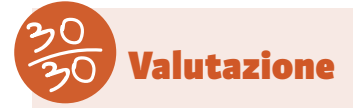

#### Dalla vostra Area, potete:

- gestire i servizi di valutazione
- inserire i voti per le valutazioni
- inserire i giudizi
- consultare i risultati
- consultare il resoconto pluriennale
- 🕒 Stampare
- la tabella dei voti

#### 🚾 Creare in PDF

- i libretti dei voti
- le pagelle
- i riepiloghi CFU
- i risultati
- il resoconto pluriennale

Se volete modificare il calendario dei voti o modificare i modelli di pagella o dei libretti dei voti, dovete connettervi alla base dati con un Client.

# Assenze

#### Dalla vostra Area, potete:

- compilare il foglio d'appello
- consultare il resoconto delle assenze

#### Stampare

- il resoconto delle assenze
- Creare in PDF :
- il foglio d'appello

Per compilare i motivi d'assenza, dovete connettervi alla base dati da un Client.

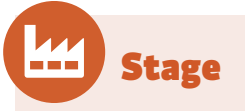

#### Dalla vostra Area, potete:

• compilare la scheda di stage

Per inserire le aziende o i tutor di stage, stampare la scheda di stage, dovete connettervi alla base dati da un Client.

Tutte le funzionalità dell'Area Segreteria sono disponibili nell'applicazione Client HYPERPLANNING e descritte nelle FAQ di HYPERPLANNING e nelle Guida in linea, consultabili sul nostro sito www.index-education.it nella sezione Assistenza.

# ll vostro account

| Per modificare la vostra<br>password, i vostri dati e le<br>preferenze di contatto. | Istituto Index Education - VANNI Antonio | ဂ<br>စ ¢ |
|-------------------------------------------------------------------------------------|------------------------------------------|----------|
|                                                                                     |                                          |          |

# Orario

> Inserire le indisponibilità di un docente

#### Selezionate la o le settimane 2 Q BEVILACQUA Alberto Indisponibilità e preferenze - Inserim. nome interessate Selezionate il 1 2 3 4 5 6 7 8 9 10 11 12 <sup>13 14</sup> 15 16 17 18 19 20 21 22 23 24 25 26 dall'indisponibilità ([Ctrl + 3 27 28 29 30 31 FF pennello rosso. clic] per selezionare delle apr lual mag 🦪 Indisponibilità Preferenze settimane non consecutive). mar mer 08500 Cliccate-trascinate sulla 3 fascia oraria in cui il docente è 09h00 indisponibile. Essa sarà 10h00 visualizzata in rosso. Le fasce orarie con una T 11h00 indicano che il docente ha già delle attività.

Docenti > Indisponibilità e preferenze

# Vedere l'orario di un'altra settimana

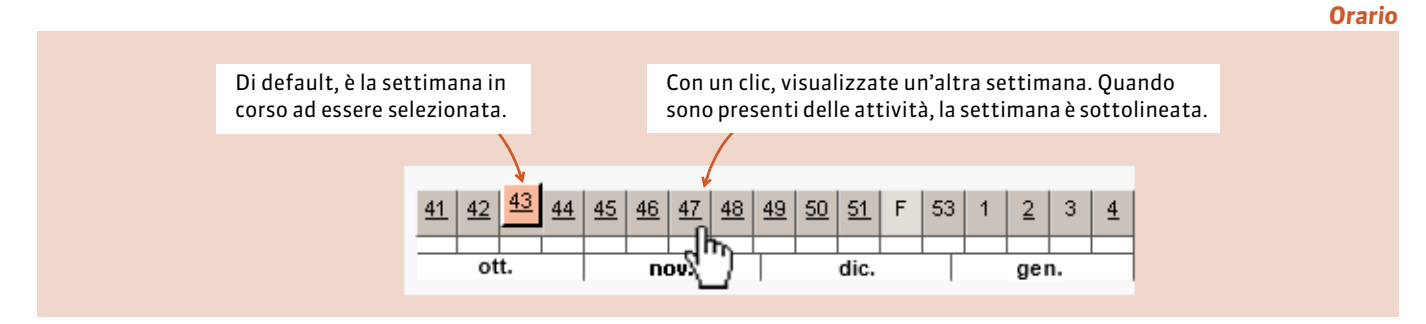

### Cercare un'aula libera per una riunione

#### Indicate i vostri Capienza minima : 60 Sedi: Succursale ▼ Tipologia : Materiale > Lettore DVD .... criteri di ricerca. lun. 12 marzo mar. 13 marzo mer. 14 marzo gio. 15 marzo 08h00 1 aula libera 09h00 ar. 13 r. dalle 08h00 1 aula libera 1 aula libera 10h00 1 aula libera 1 aula libera 2 Cliccate sulla Aula 001 11h00 Aula 009 i 1 aula libera 1 aula libera fascia oraria per Cliccate sull'aula 12h00 3 visualizzare 1 aula libera 1 aula libera per visualizzarne l'elenco delle aule 13h00 l'orario e creare 1 aula libera 1 aula libera aula libera 1 aula libera libere. una riunione. 14h00 1 aula libera 1 aula libera 15h00

#### © Index Education 2018

Aule > Aule libere

# Creare una lezione

#### Docenti o Corsi o Studenti o Aule > Orario in griglia

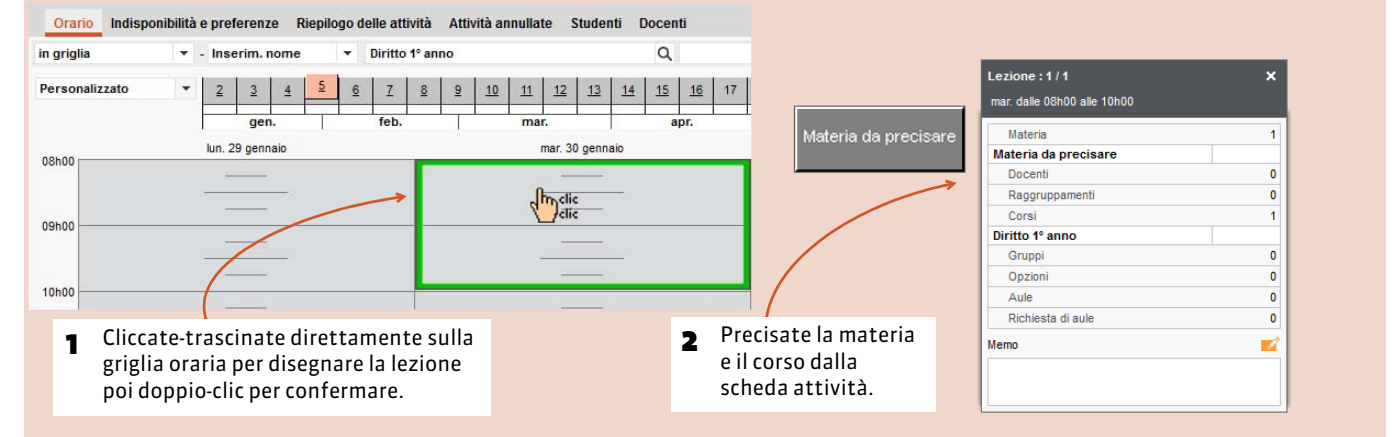

#### Spostare una lezione

#### Orario in griglia

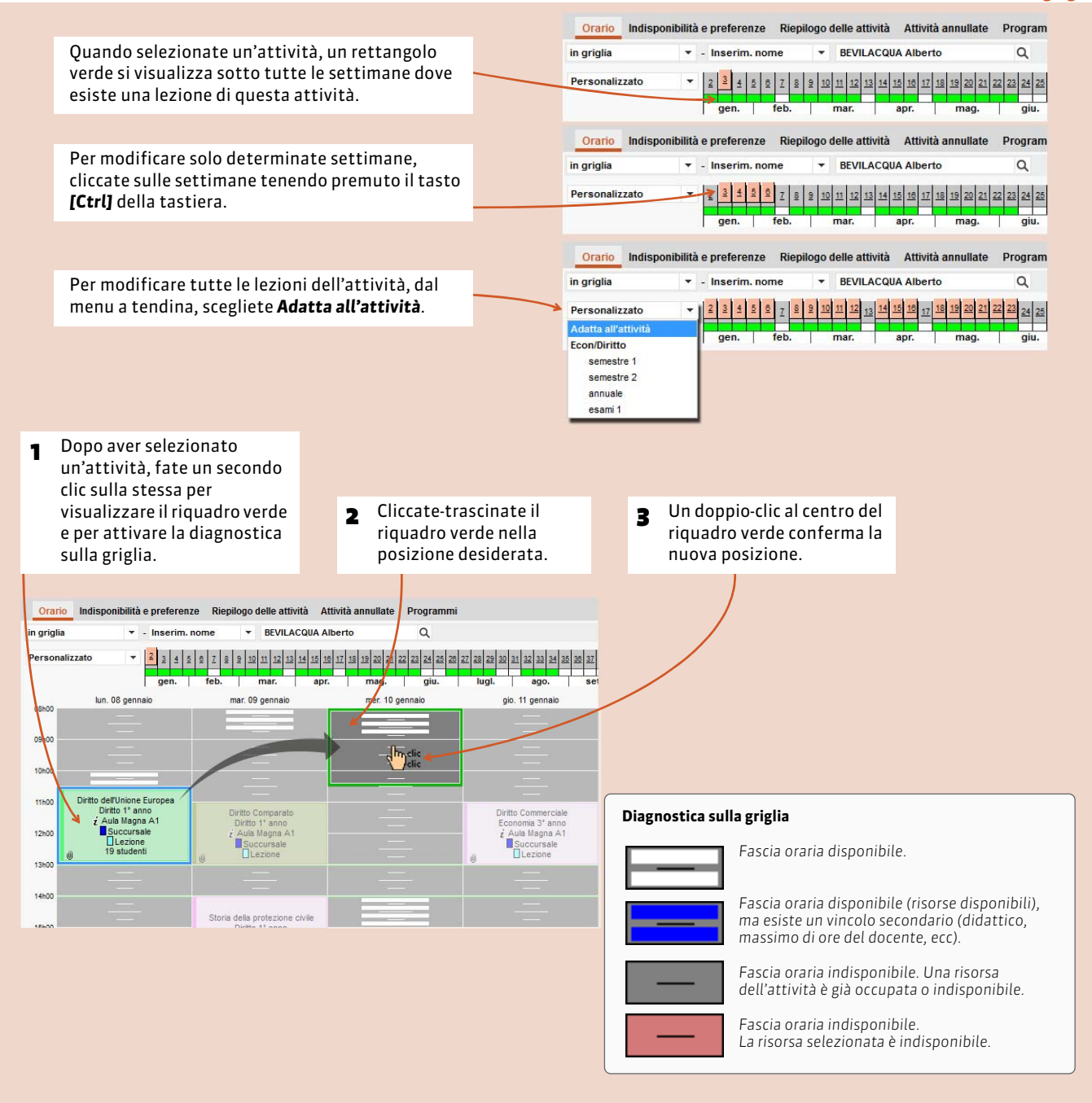

# > Effettuare una richiesta di aula

Storia del Diritto Economia 3º anno Lezione 24 studenti Filtrate l'elenco aule Lezione : 1 / 52 - <u>Dettaglio</u> × con i vostri criteri. Richi × edere un'aula Materia Storia del Diritto Richiedere un'aula specifica \* Visualizza solamente Prof. BEVILACQUA Alberto Capienza minima : 50 Sede Raggruppamenti Corsi Tipologia: Piano: 1º piano Se confermate senza selezionare Economia 3º anno Ignora le aule con richieste di prenotazione in corso l'aula, soltanto i vostri criteri Gruppi saranno trasmessi al responsabile Opzion Aula 009 🧠 Succursale 70 + 400 delle aule; la vostra richiesta non Aula 209 🧕 i Succursale 50 Richiesta di aule riguarderà un'aula in particolare. Aula 306 🧠 🧎 Succursale 50 Aula Magna A1 🧕 i Succursale 600 Aula Magna A2 🧠 Principale 200 Commento Annulla Conferma

Docenti o Corsi > Orario in griglia

#### Generare un orale

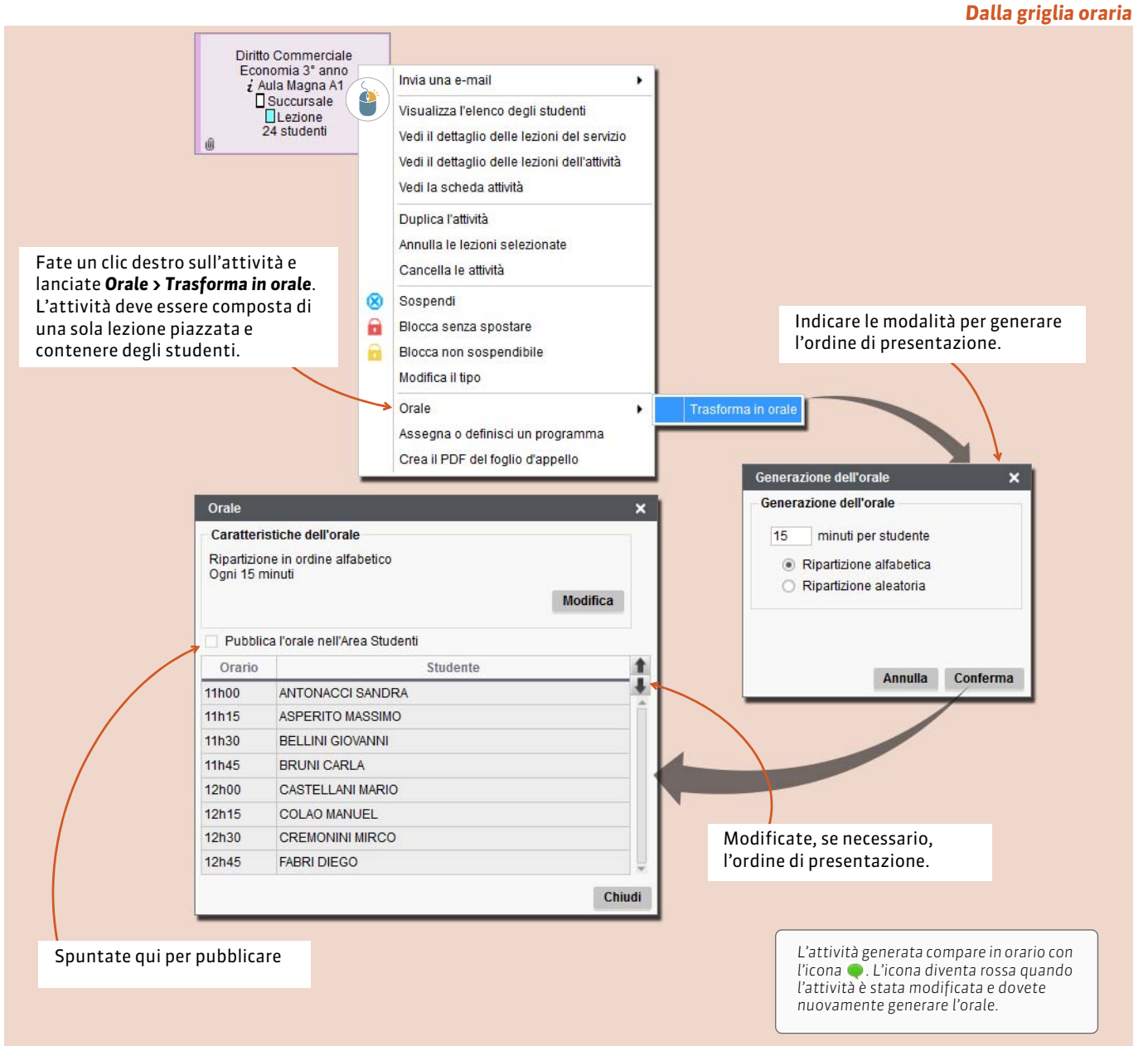

# Valutazione

# Creare un nuovo servizio di valutazione

#### Valutazione > Moduli e servizi di valutazione

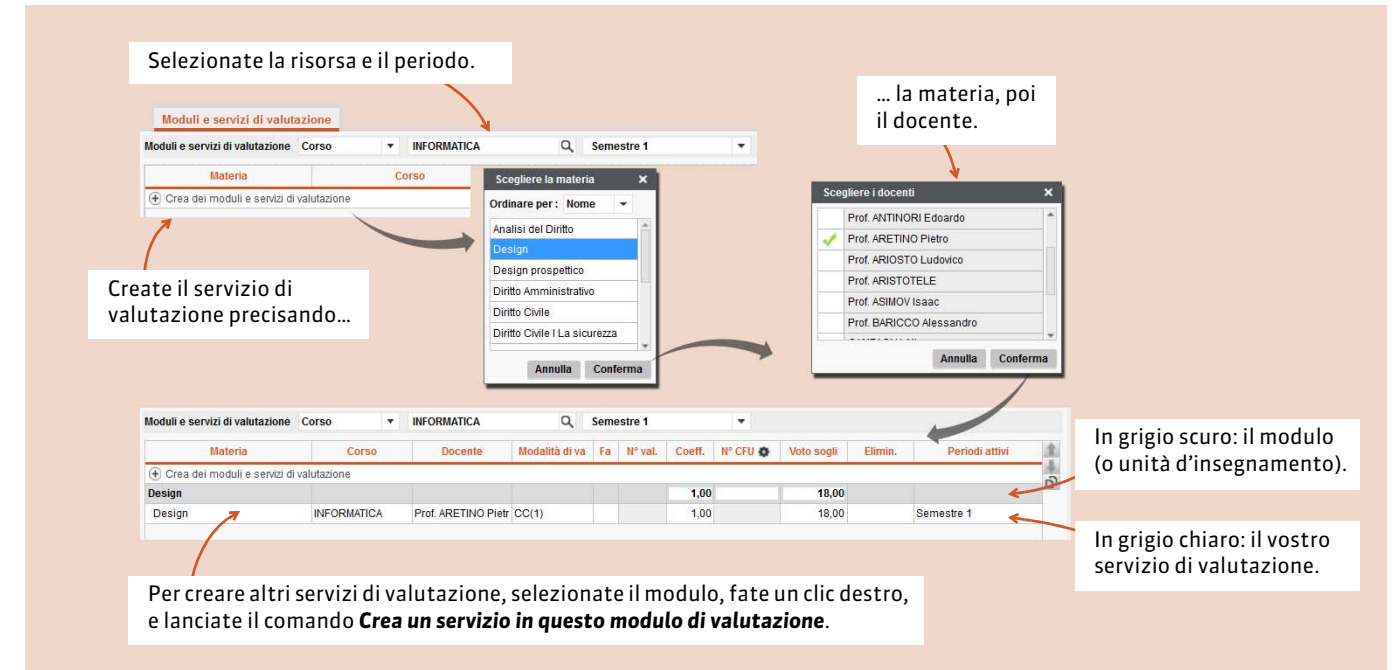

# Parametrare l'attribuzione dei CFU (ECTS)

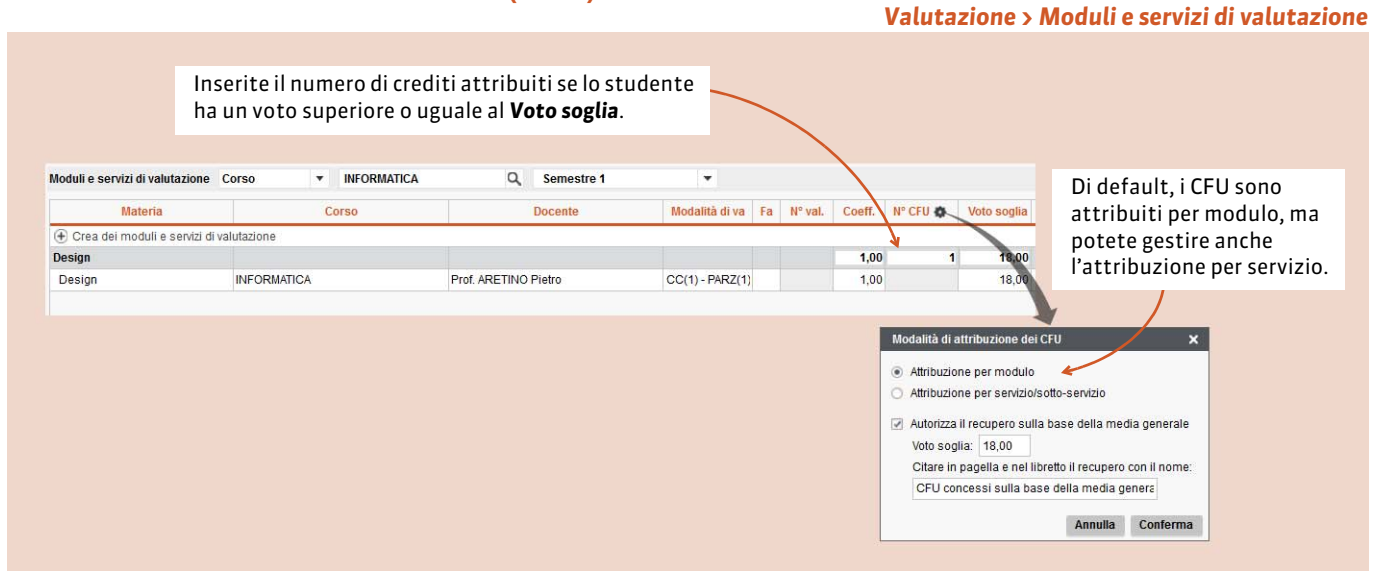

# > Parametrare il calcolo della media generale

#### Valutazione > Moduli e servizi di valutazione

| Moduli e servizi di valutazione                                                                                                    | Corso 🔻 [                                                                                                    | Diritto 2º anno                                                                                                 | Q. Semest      | re 1                             | •                                  |                                                            |                        |    | Selezionare il corso e il periodo,<br>poi il servizio di valutazione.        |
|----------------------------------------------------------------------------------------------------|----------------------------------------------------------------------------------------------------|----------------------------------------------------------------------------------------------------|----------------|----------------------------------|------------------------------------|------------------------------------------------------------|------------------------|----|------------------------------------------------------------------------------|
| Materia                                                                                                    | Согво                                                                                                    | Docente                                                                                                    | Modalità di va | Fa N° val.                       | Coeff. N° CFU 💠                    | Voto sogli                                                 | Elimin. Periodi attivi |    |                                                                              |
| 🕂 Crea dei moduli e servizi di                                                                                                    | valutazione                                                                                                    | e di secondo de la constante de la constante de la constante de la constante de la constante de la constante de |                |                                  |                                    |                                                            |                        | -  |                                                                              |
| Diritto Civile II La famiglia                                                                                                    |                                                                                                    |                                                                                                    |                |                                  | 1,00                               | 18,00                                                      |                        | D' |                                                                              |
| Diritto Penale                                                                                                    | Diritto 2° anno                                                                                                    | Prof. GIOIA Melchiorre                                                                                          | CC(1)          |                                  | 1,00                               | 18,00                                                      | Tutti                  |    |                                                                              |
| Diritto degli Affari                                                                                                    |                                                                                                    |                                                                                                    |                |                                  | 1,00                               | 18,00                                                      |                        |    |                                                                              |
| Diritto degli Affari                                                                                                    | Diritto 2* anno                                                                                                    | Prof. FONTANELLI Carlo                                                                                          | CC(1)          |                                  | 1,00                               | 18,00                                                      | Tutti                  |    |                                                                              |
| Diritto del Lavoro                                                                                                    |                                                                                                    |                                                                                                    |                |                                  | 1,00                               | 18,00                                                      |                        |    |                                                                              |
| Diritto del Lavoro                                                                                                    | Diritto 2º anno                                                                                                    | Prof. RICCI Umberto                                                                                             | CC(1)          |                                  | 1,00                               | 18,00                                                      | Tutti                  |    |                                                                              |
| Diritto del Lavoro                                                                                                    | Diritto 2° anno                                                                                                    | Prof. RICCI Umberto                                                                                             | CC(1)          |                                  | 1,00                               | 18,00                                                      | Tutti                  | *  |                                                                              |
| Parametri del servizio Diritto I<br>Per calcolare la media del serv<br>Contabilizza i bonus / malus<br>Per calcolare la media del mon<br>Coefficiente 1,00 | Penale / Diritto 2º anno / I<br>rizio nel periodo Semestr<br>Pondera<br>dulo di valutazione Diritto<br>Facoitativo | Prof. GIOIA Melchiorre<br>re 1<br>  II voto più alto<br>  II voto più basso<br>0 Civile II La famiglia          |                | Arrot. stud. I<br>Arrot. corso I | Niente ▼ Superi<br>Niente ▼ Superi | ore <sup>O</sup> Più vicino<br>ore <sup>O</sup> Più vicino |                        | Co | <b>ntabilizzare i bonus / malus:</b><br>giunge una colonna bonus/malus nelle |
| La selezione di un servizio visualizza i<br>parametri di calcolo della media.                                                                              |                                                                                                    |                                                                                                    |                |                                  |                                    |                                                            |                        |    | alutazioni e permette di aggiustare la<br>iedia.                             |

#### Creare una valutazione

Valutazione > Inserimento dei voti

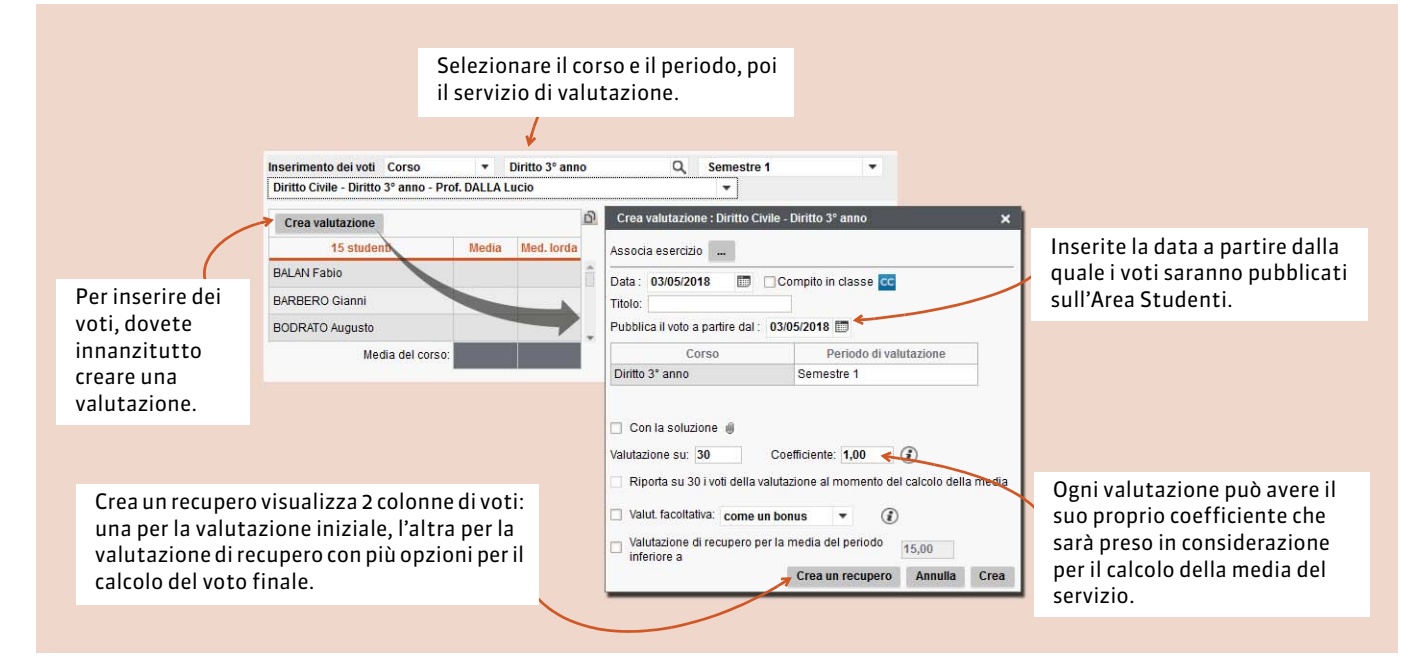

### Inserimento dei voti

#### Valutazione > Inserimento dei voti

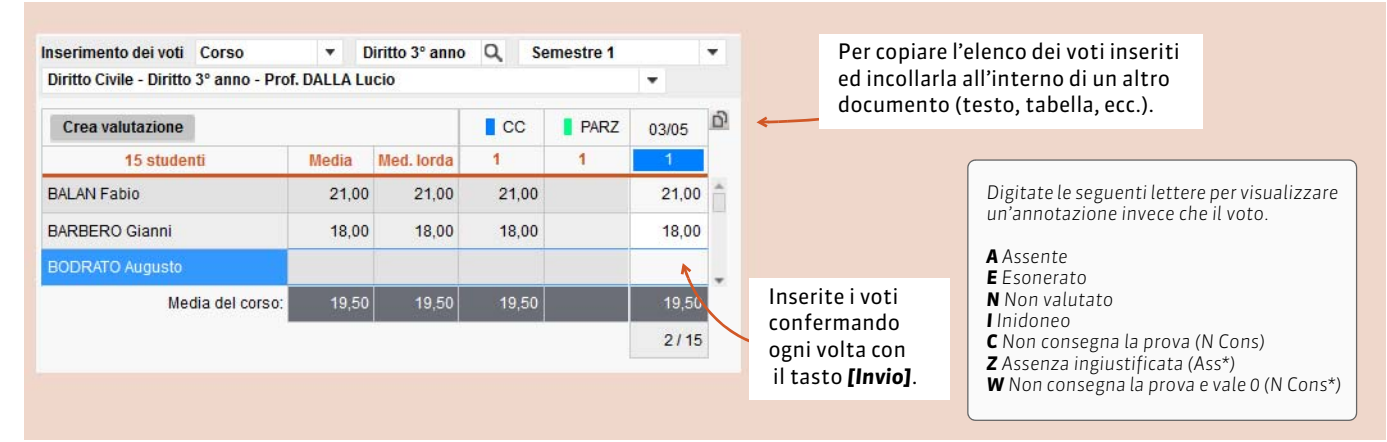

#### E ancora...

Potete modificare le pagelle in Valutazione > Pagella e i riepiloghi crediti CFU in Valutazione > Riepilogo CFU.

# Assenze

# Stampare il foglio d'appello

#### Docenti o Corsi o Studenti > Orario in griglia

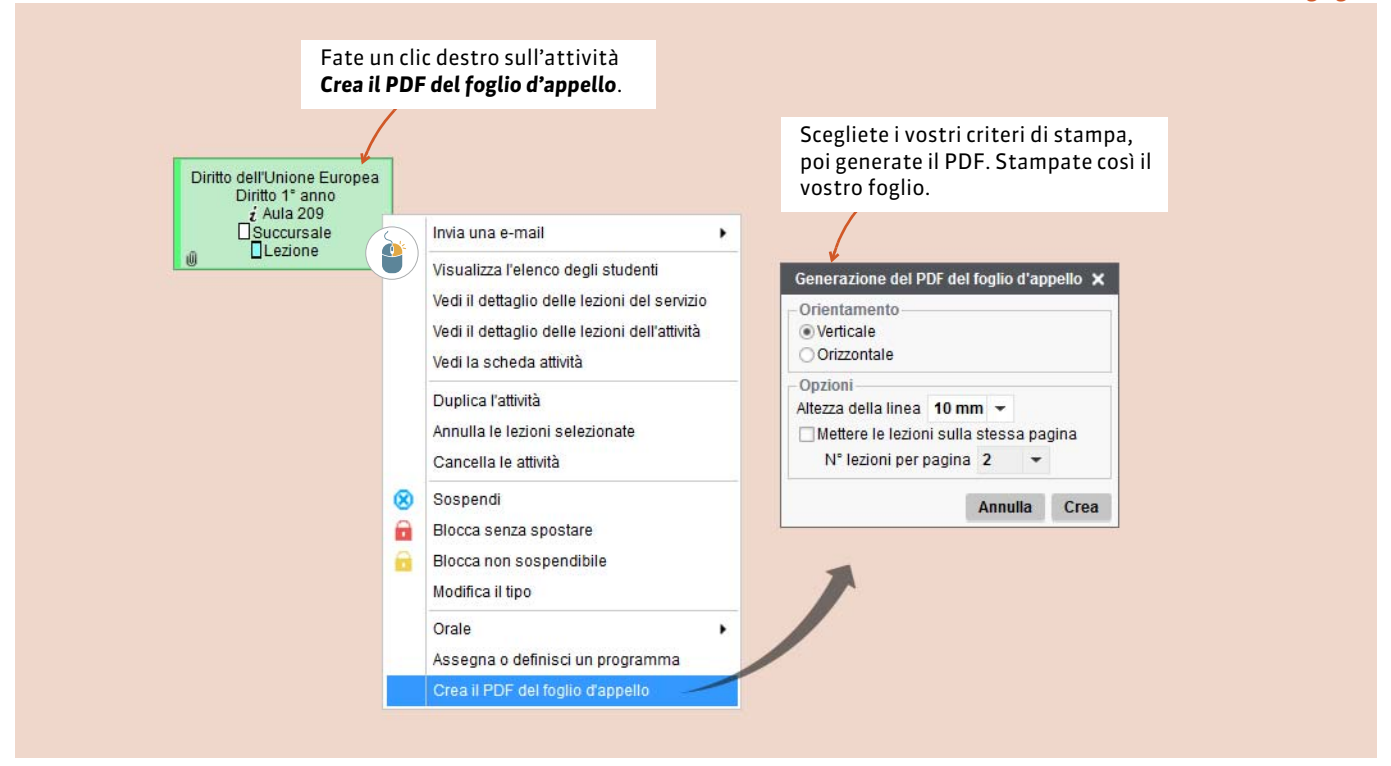

## Compilare il foglio d'appello

#### Frequenza > Foglio d'appello

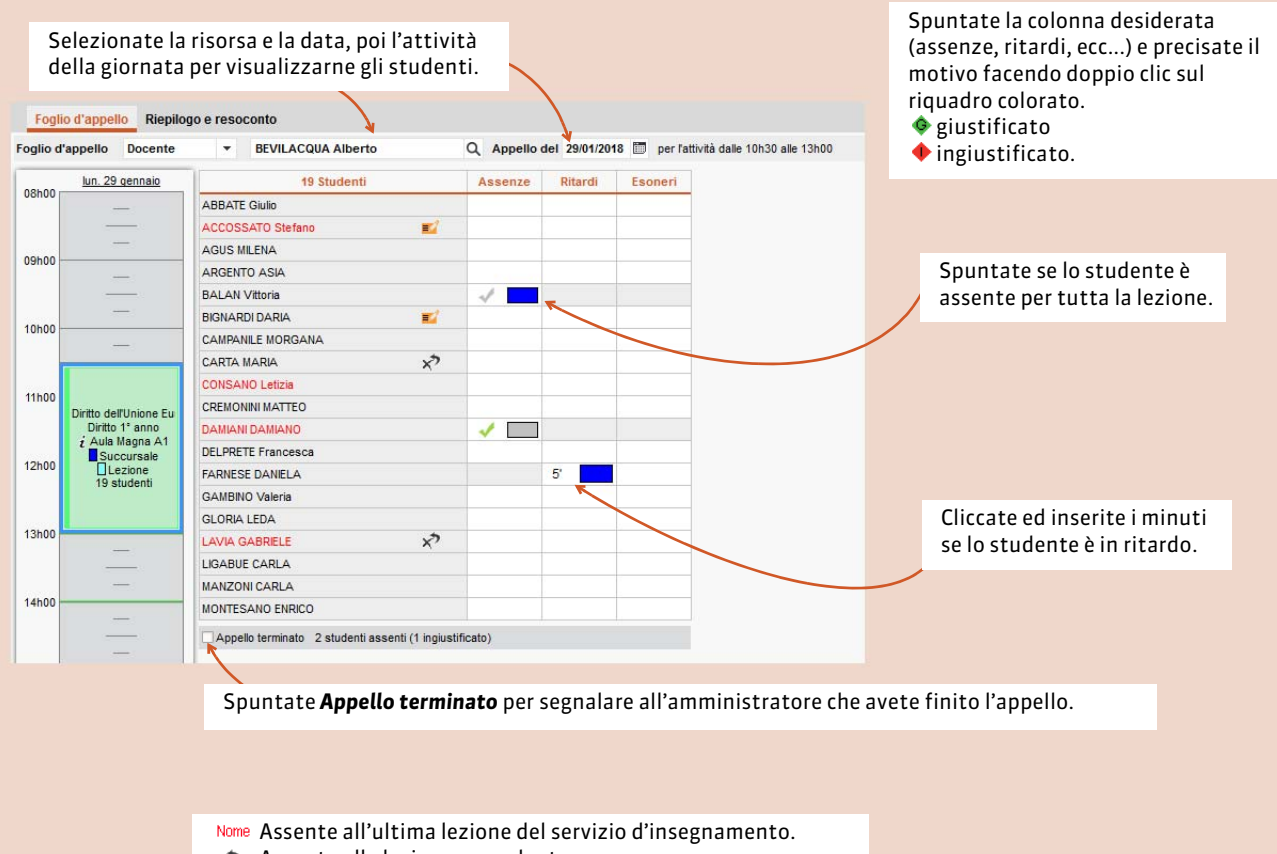

- ⋆ Assente alla lezione precedente.
- 🗾 Promemoria (clic destro sullo studente per inserirne uno).